# **Manage Candidate List Options**

### **Overview**

There are several options for filtering, sorting, and displaying the list of candidates on the Talent Pipeline screen who have submitted an application for a job requisition. You can use these options to define how you want to see the information listed in the display.

- Manage Display Options
- Manage Filter Options

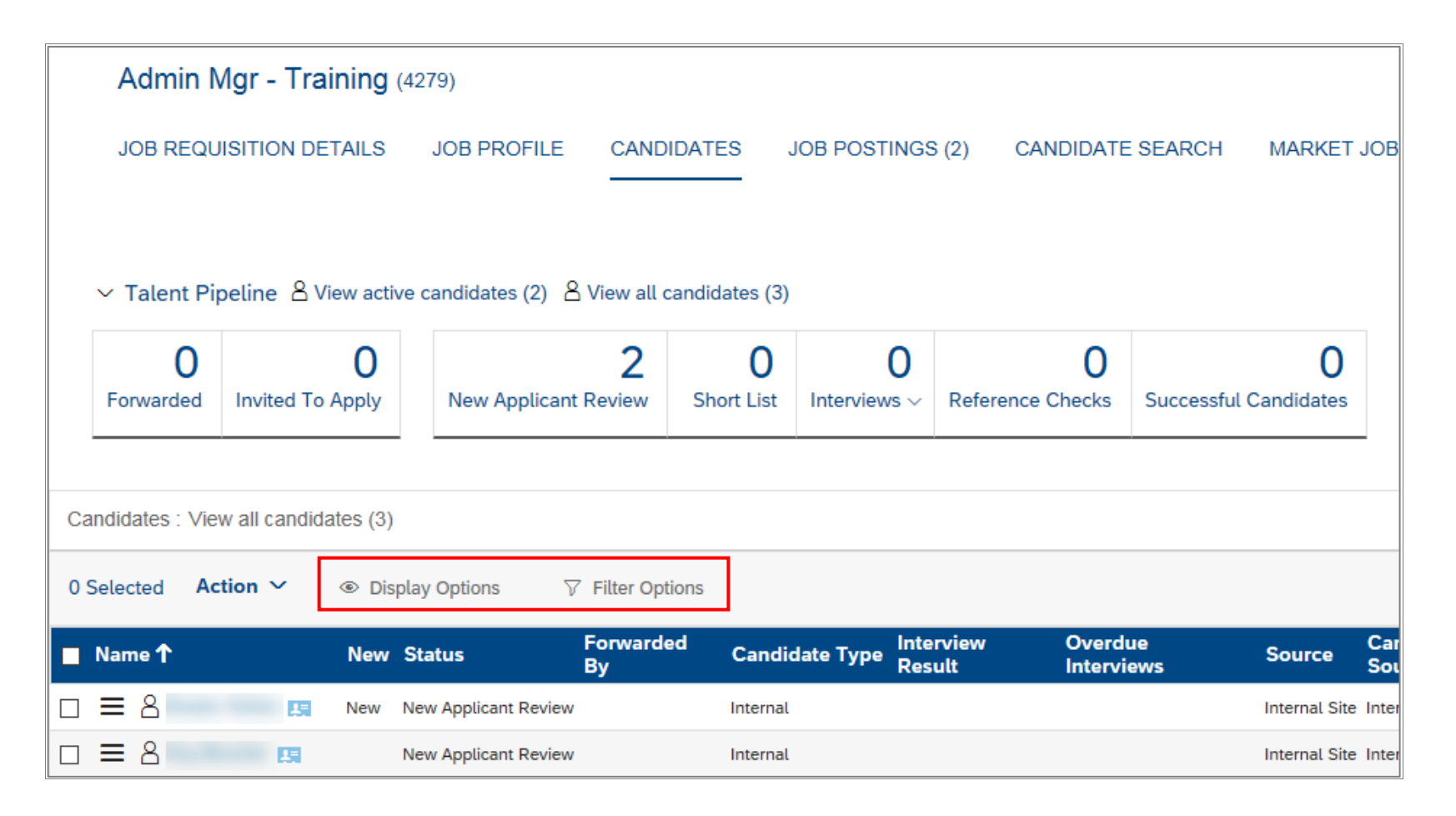

## Manage Display Options

Use the Display Options function to show or hide the following candidate information columns:

| Display Name               | Information                                                                                                    |
|----------------------------|----------------------------------------------------------------------------------------------------|
| Forwarded By               | Name of the user that forwarded the candidate to the requisition.                                                                                       |
| Forwarded from Requisition | Requisition number from which the candidate was forwarded.                                                                                              |
| Date Forwarded             | The date the candidate was forwarded to the requisition                                                                                                 |
| Rating                     | Displays a value based on response(s) to weighted screening question(s). N/A appears if a screening question has not been added to the job requisition. |
| Source                     | Which careers site the candidate applied from (internal site, External site, Indeed).                                                                   |
| Candidate Source           | Type of profile used to apply (Internal site, external site, Indeed).                                                                                   |
| Phone Number               | Phone number provided by candidate at time of application.                                                                                              |
| Last Updated               | Date of last action taken on the job requisition.                                                                                                    |
| Redeployment Number        | Redeployment number provided by candidate at time of application.                                                                                       |

#### 1. Click

Oisplay Options

| $\sim$ Talent Pi | peline 🖁 View active  | candidates (2) 👌 View all c | andidates (3)   |                   |                       |                            |
|------------------|-----------------------|-----------------------------|-----------------|-------------------|-----------------------|----------------------------|
| 0<br>Forwarded   | 0<br>Invited To Apply | 2<br>New Applicant Review   | 0<br>Short List | 0<br>Interviews ~ | 0<br>Reference Checks | 0<br>Successful Candidates |
| andidates : Vie  | w all candidates (3)  | ·                           |                 |                   |                       |                            |
| Selected Ac      | tion 🗸 💿 Displ        | ay Options 🖓 Filter Opt     | ions            |                   |                       |                            |

### SuccessFactors How-To

The *Display Options* pop-up window opens.

- 2. Click the checkboxes next to each item you want to display as a column. Click checkboxes already checked to uncheck them and hide those columns.
- 3. Click Update Screen

| Display O                                                                                                    | ptions                      | ×  |  |  |
|----------------------------------------------------------------------------------------------------|-----------------------------|----|--|--|
| Use the options below to show or hid                                                                                                    | e the columns in the table. |    |  |  |
| Standard Fields                                                                                                    | Redeployment Number         |    |  |  |
| <ul> <li>Rating</li> <li>Source</li> <li>Candidate Source</li> <li>Phone Number</li> <li>Last Updated</li> </ul>                        | Redeployment #              |    |  |  |
| <ul> <li>Freeze Options</li> <li>No selection</li> <li>Freeze the first column (candidate name)</li> <li>Freeze table header</li> </ul> |                             |    |  |  |
|                                                                                                    | Cancel Update Scre          | en |  |  |

The screen displays information columns based on your selections.

In this example, the *Rating* column is added to display values for weighted screening questions from the job application. For example, a job requisition for a position that is designated bilingual contains a question on the application to identify if the applicant meets the French language requirements. A rating value of 100.0 indicates that the applicant meets 100% of the requirements for any weighted screening questions; a rating value of 0.0 indicates the applicant does not meet any of the requirements for any weighted screening questions. A value between 0 and 100 indicates responses to multiple weighted screening questions.

**Note**: This is different from *Disqualifier* screening questions. Applicants who provide an answer for a screening question on the job application that results in automatic disqualification from the competition (e.g. does not meet licensure/registration requirements), are automatically moved into the *Automatic Disqualified* segment.

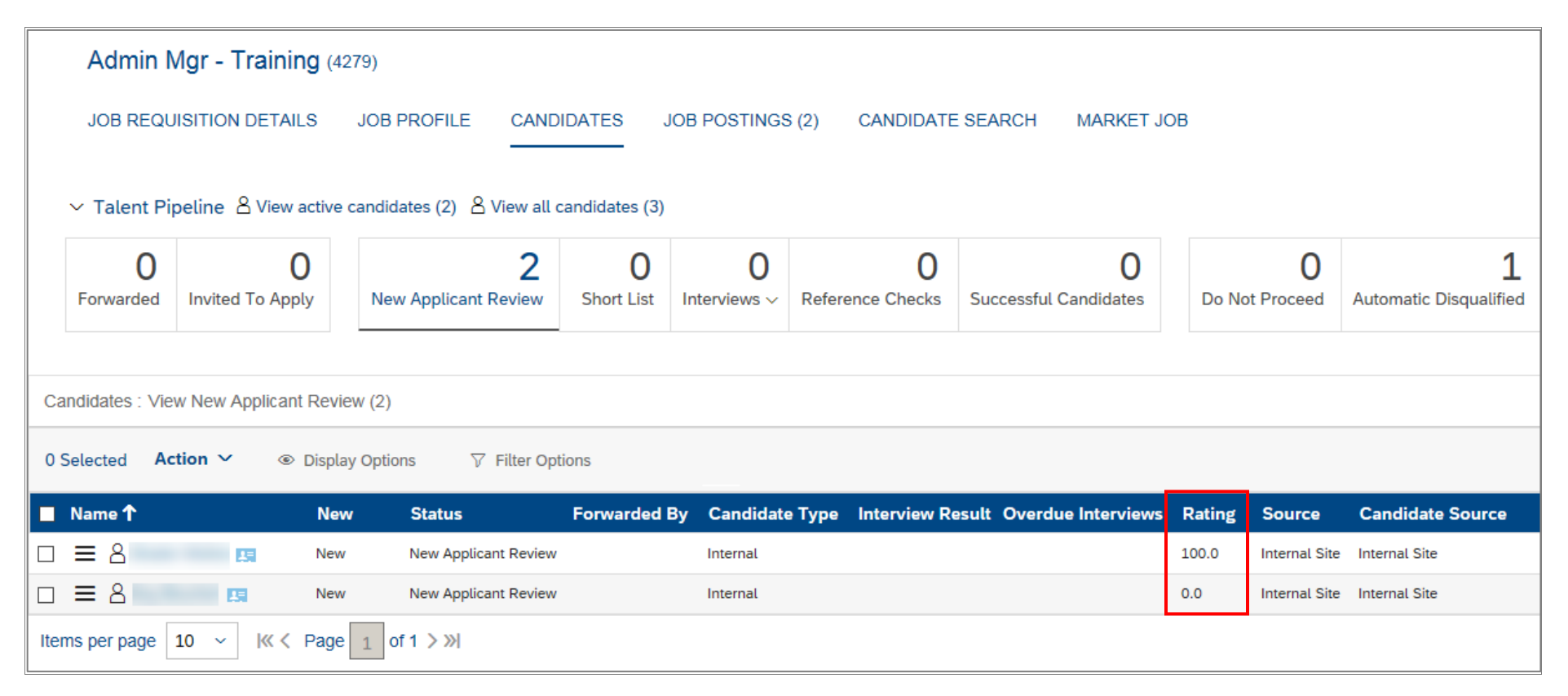

## **Manage Filter Options**

Use the Filter Options function to show or hide candidates based on specified criteria.

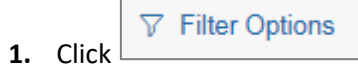

| Candidates : Vie | ew all candid | ates (3)        |                         |  |
|------------------|---------------|-----------------|-------------------------|--|
| 0 Selected Ad    | ction 🗸       | Display Options | $\nabla$ Filter Options |  |

The Filter Options window appears.

| Fit                        | ter Options    |
|----------------------------|----------------|
| ✓ System Fields            |                |
| Name                       |                |
| Email                      |                |
| Country                    | No Selection ~ |
| Postal Code/ZIP            | Add            |
| Candidate Type             | Any 🗸          |
| Viewed                     | Any 🗸          |
| Last Updated               | No Selection   |
|                            | O Today        |
|                            | days           |
| Forwarded from Requisition |                |
| ✓ Redeployment Number      |                |
| Redeployment #             |                |
|                            |                |
|                            |                |
|                            |                |
|                            |                |
|                            | Cancel Apply   |

#### SuccessFactors How-To

- 2. Specify the desired filter options as follows and then click Apply to view the results.
  - Click the **Candidate Type** drop-down to select **Internal** or **External**. If an employee creates an external candidate profile and submits an application, the employee will appear in external.

| Candidate Type | Any        | $\sim$ |  |
|----------------|------------|--------|--|
| Viewed         | Select all |        |  |
| Last Updated   | External   |        |  |
|                | Agency     |        |  |
|                | Internal   |        |  |

• Enter search criteria in the Enter Keyword field and select the Name or Email radio button to filter based on a keyword found in either the applicant name or email address.

| Enter Keyword |                |
|---------------|----------------|
|               | 💿 Name 🔵 Email |

• Click the Viewed drop-down to select new candidates if you wish to view candidates you have not yet viewed, or select Not New to review candidates previously reviewed.

| Viewed | Any        | $\sim$ |
|--------|------------|--------|
|        | Select all |        |
|        | New        |        |
|        | Not New    |        |

• Specify Last Updated criteria by selecting the Today radio button (view applicants received today), or the Within radio button and a number of days in the days field (view applicants received within a specified period).

| L            |              |      | Note: Cour | itry criteria is not - | applica |
|--------------|--------------|------|------------|------------------------|---------|
|              |              |      | Nata: Caus | tu cuitorio io not     | ممانمه  |
|              | Within       | davs |            |                        |         |
|              | O Today      |      |            |                        |         |
| Last Updated | No Selection | on   |            |                        |         |
|              | <b>O</b>     |      |            |                        |         |